# 电子表格 套打报表

功能简介

套打报表是指将数据按照一定的格式要求填充到固定报表的特定位置上,便于控制精确打印的一种功能, 通常用于支票、发票等的打印。

**作用:**用于套打单据数据。

**适用场景:**适用数据套打的业务需求。

#### 示例效果

以下为中国工商银行现金支票打印的模板及效果:

| •<br>•<br>• | 功能简介<br>示例据实制<br>分析资源<br>示例 |  |
|-------------|-----------------------------|--|
|             |                             |  |

| 模板                                                                                                    |                                                                                                    |
|----------------------------------------------------------------------------------------------------|----------------------------------------------------------------------------------------------------|
| 中国工商银行 现金支票(沪)         田202492116           出票日期(大写)         年月日         付款行名称:           收款人:         出票人账号:           人民币<br>(大写)         (九日)           期上列款项请从         十           十         大账户内支付           天         出票人签章 | 中国工商           出票日期(大写) 2019           收款人:张三           支票付           人民币           (大写)           加該           配送中心6月人力资费           期           上列款项请从           十           大账户内支付           大號人签章 |

### 数据要求

根据支票上需要填充的数据进行创建模型查询,参考如下:

| [首页][上页][下页]]尾页] 第1 页, 共1页 每页 1000 行, 共1行 |                          |                |                |     |      |            |            |      |    |    |
|-------------------------------------------|--------------------------|----------------|----------------|-----|------|------------|------------|------|----|----|
| 收款人                                       | 出票人账号                    | 付款行            | 用途             | 科目  | 对方科目 | 出票日期       | 付款日期       | 年    | 月  | 日  |
| 张三                                        | 45678912349087<br>628901 | 中国王商银行广州<br>分行 | 配送中心6月人力<br>资费 | 原材料 | 银行存款 | 2019-06-25 | 2019-07-01 | 2019 | 06 | 25 |

## 分析定制

登录电子表格设计器,进行如下操作定制套打报表:

| 定制内容 | 定制步骤                  |                                           |
|------|-----------------------|-------------------------------------------|
| 设置面景 | 在Excel菜单 页面布局 中选择 背景。 | 三文件 ◇ ♪ ♪ ♪ ♪ ♪ ♪ ♪ ♪ ♪ ♪ ♪ ♪ ♪ ♪ ♪ ♪ ♪ ♪ |

| 调生谷利高以配票图 | <ul> <li>根据委打背景来调整单元格的行高、列宽,以及合并单元格。可以先调整行高再调用列宽,最后把需要合并的单元格进行合并。</li> <li>以下图箭头1、2、3位置的单元格为例说明应该如何设置、</li> <li>● 箭头1,把第6行的行高调整到间射与"出<b>展日期</b>"文字高度一致, 适当调整列宽到合适位置。</li> <li>● 箭头2,把第9行的行高调整到「"<b>人民币</b>"文字高度一致, 近第10行的行高调整到与"(大写)"文字高度 一致,适当调整09至软别的宽度到与背景重合,合并09至环10的单元格。</li> <li>● 箭头3,由于箭头2已调整好了高度,只要适当调整P列至Y列的宽度到与背景重合,再合并P10至Y10的单元格即可。</li> </ul> | A       B       C       D         2       中国       中国         3       小田田川(大写)         6       出票日期(大写)         7       本       收款人:         9       一人民币         12       加速         13       期       上列款项请从         15       十       我账户内支付         16       天       出票人签章         18       日       日         22       ●       ●         23       ●       ●         15       十       我账户内支付         16       天       出票日期         17       出票日期       (大写)         18       日       ●         19       シ       小田達         20       ●       ●         13       期       上列款项请从         14       日       光照中       ●         10       一       ○       ○         11       第       上       ○         13       期       上       ○         14       日       北       ○         15       十       北       ○         16       万       出       ○ |
|-----------|----------------------------------------------------------------------------------------------------|----------------------------------------------------------------------------------------------------|
| 设计分词      | 选择AA20单元格,选择 页面布局 > 分隔符 > 插入分页符。                                                                                                    | WYS 503       ● 71 版形 4 m       ● ● ● ● ● ● ● ● ● ● ● ● ● ● ● ● ● ● ●                                                                                                    |

| 添加<br>输出<br>字段 | 在右边资源树中,从先前创建的模型查询中,把所需字段根据需要拖拽到背景图的相应位置。                                                                                                    | A       B       C       D         1       1       1       中目         2       3       4       0         3       4       0       中目         4       5       出票日期(大写)       1         6       出票日期(大写)       1       1         7       本       收款人:       1       1         9       支       人民币       (大写)       1         10       付       (大写)       1       1         13       用途       1       1       1         14       限       上列款项请从       1       1         15       十       我账户內支付       1       1         16       天       出票人签章       1       1         19       1       1       1       1       1       1       1       1       1       1       1       1       1       1       1       1       1       1       1       1       1       1       1       1       1       1       1       1       1       1       1       1       1       1       1       1       1       1       1       1       1       1< |
|----------------|----------------------------------------------------------------------------------------------------|----------------------------------------------------------------------------------------------------|
| 设置             | 红框所标识的区域可以根据实际需求选择数据格式。                                                                                                    | 货币金额的数据格式最终预览                                                                                                    |
| 単几<br>  格格     | 下面以货币金额的数据格式为例:                                                                                                    | 人民委                                                                                                    |
| 式              | ① 设置大写金额:选中下图红色区域"金额"字段对应单元格,修改字体为20号楷体加粗。在"Smartbi"工具栏下                                                                                                    | (大写)                                                                                                    |
|                | 选择 格式 > 金额,则此子段的数据的最终预见效果将会以 <b>大与入氏</b> 中的形式展示。                                                                                                    | Annois and                                                                                                    |
|                |                                                                                                    |                                                                                                    |
|                |                                                                                                    |                                                                                                    |
|                | A B C D E F G H I J K L NO P Q R S T<br>1                                                                                                    |                                                                                                    |
|                | 中国工商银行         現金支票(沪)         x#         x492116         A 協力           49         1         1         1         1         1         1         1         1         1         1         1         1         1         1         1         1         1         1         1         1         1         1         1         1         1         1         1         1         1         1         1         1         1         1         1         1         1         1         1         1         1         1         1         1         1         1         1         1         1         1         1         1         1         1         1         1         1         1         1         1         1         1         1         1         1         1         1         1         1         1         1         1         1         1         1         1         1         1         1         1         1         1         1         1         1         1         1         1         1         1         1         1         1         1         1         1         1         1         1 <th></th>                                                                                                    |                                                                                                    |
|                | 6 出票目期(大写)14年(支票数据) 日(支票数据) 付款行名称:1付款方(支票数据) 日、运用器<br>7 本 收款人:+收款人(支票数据) 日、定重器 日(支票数据) 日、定重器 日、定重器 日、定量器 日、定量器 日、C、C、C、C、C、C、C、C、C、C、C、C、C、C、C、C、C、C、C                                                                                                    |                                                                                                    |
|                | 9         二         人民币         + e i + e i + 2 m 分         + e i + e i + 2 m 分         + e i + 2 m 分         + e i + 2 m / 2 m / |                                                                                                    |
|                | 13         川         小         小         1         1         1         1         1         1         1         1         1         1         1         1         1         1                                                                                                    |                                                                                                    |
|                | 16         天         出票人签章         出版         出版         出版         工         出版         工         工 <th1< th="">         工         工         工         工         工         工         工         工         工         工         工         工         工         工         工         工         工         工         工         工         工         工         工            &lt;</th1<>                                                                                                    |                                                                                                    |
|                |                                                                                                    |                                                                                                    |
|                | 23<br>24<br>5 Sheet +                                                                                                    |                                                                                                    |
|                | ② 设置货币格式: 右键选择单元格(如下),单击"单元格格式",在"单元格格式"中将其设置为"货币"的                                                                                                    |                                                                                                    |
|                | 格式                                                                                                    |                                                                                                    |
|                | <b>(沪)</b> 中国工商银行 现金支票 (沪) <sup>BH</sup> 02492116                                                                                                    |                                                                                                    |
|                | 出票日期(大写)→年(支票数据)(支票数据)(支票数据)(支票数据)<br>本 收款人:→收款人(支票数据)<br>出票人账号:→出票人账号:→出票人账号:→出票人账号:→出票人账号:→出票人账号:→出票人账号:→出票人账号:→出票人账号:→出票人账号:→出票人账号:→出票人账号:→出票人账号:→出票人账号:→出票人账号:→出票人账号:→出票人账号:→出票人账号:→出票人账号:→出票人账号:→出票人账号:→出票人账号:→出票人账号:→出票人账号:→出票人账号:→出票人账号:→出票人账号:→出票人账号:→出票人账号:→出票人账号:→出票人账号:→出票人账号:→出票人账号:→出票人账号:→出票人账号:→出票人账号:→                                                                                                    |                                                                                                    |
|                |                                                                                                    |                                                                                                    |
|                |                                                                                                    |                                                                                                    |
|                | 期         对方科目(境)         访科目(支票数           限         上列款项请从         付讫 <b>票数</b> 据)年支票月支票日                                                                                                    |                                                                                                    |
|                | 十     我账户内支付     出纳     复核     记账       天     出票人答意     日本日本日本日本日本日本日本日本日本日本日本日本日本日本日本日本日本日本日本                                                                                                    |                                                                                                    |
|                | <u>第5次1号甲型</u><br><u>3H</u><br><u>02</u> 02492116                                                                                                    |                                                                                                    |
|                |                                                                                                    |                                                                                                    |
|                |                                                                                                    |                                                                                                    |

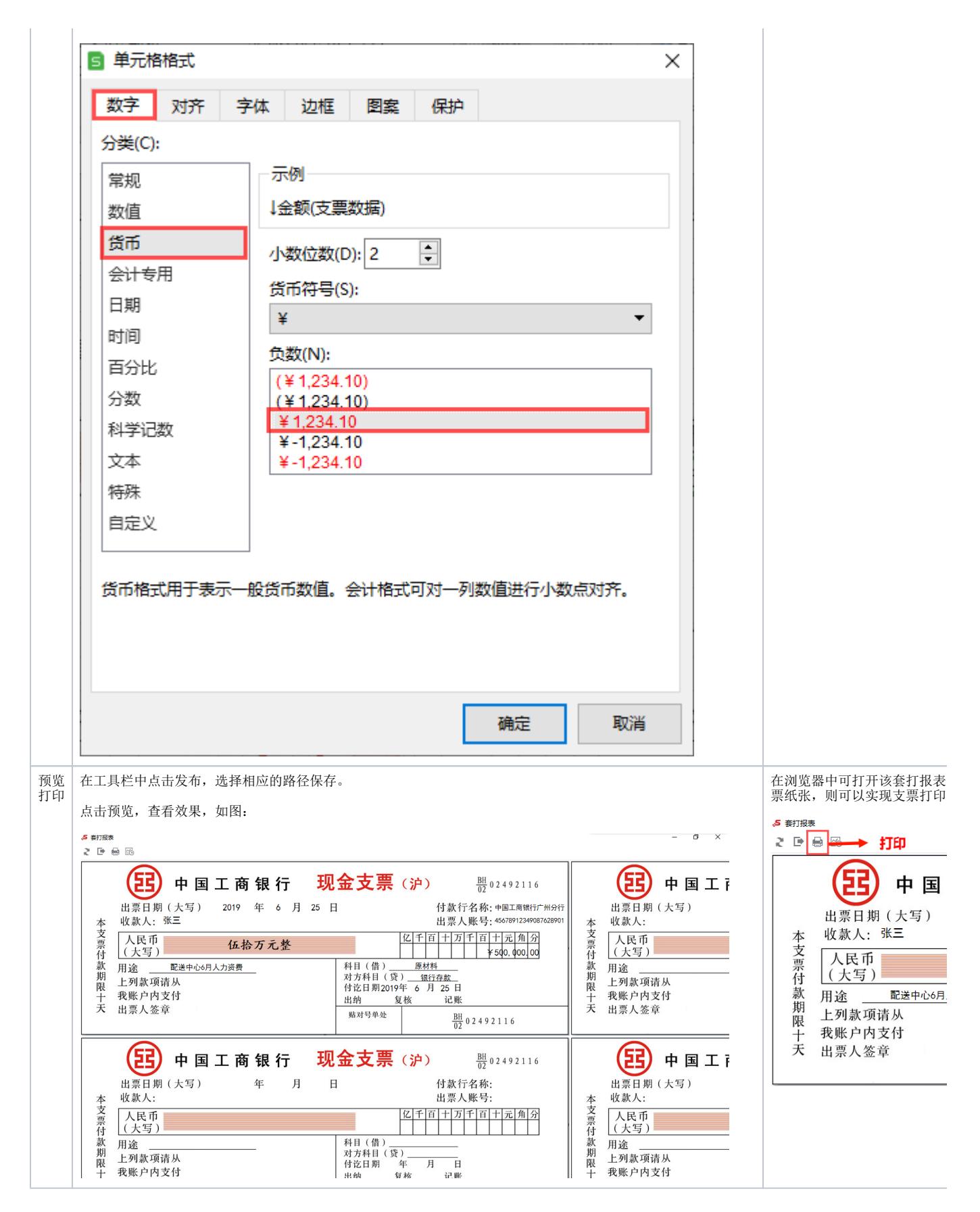

示例资源

#### 套打数据.xlsx

将该资源导入环境后,访问数据模型"**套打报表"**,资源导入位置为: "数据准备"模块>"数据集"><sup>\*</sup>4 wiki电子表格示例库<sup>\*</sup>>"套打报表<sup>\*</sup>。 进入该数据模型后,参考 导入资源-特殊场景 进行后续操作。